# Ex-Ante - Add Investment

Last Modified on 06/10/2022 4:29 pm BST

Once the Research has been created, you can start to add Investments to Research. See articles on how to create Research - Ex-Ante - Creating through the homepage, Ex-Ante - Creating in the Research tab or Ex-Ante - Creating research within a client record

| Research<br>Test Illu                                                                                  | istration Ex-ante Apr22                                                |              |                                                          |                        | Convert to Holding        |
|----------------------------------------------------------------------------------------------------|------------------------------------------------------------------------|--------------|----------------------------------------------------------|------------------------|---------------------------|
| Client<br>Client Test                                                                                  | Description Illustration Type<br>Test Description Text Whole of Market | Segment Name |                                                          |                        |                           |
|                                                                                                    | Research                                                               | Review       | Client Check-In                                          | Report                 | ✓ Mark Status as Complete |
| Add Investments Add Investments Add Investments Add Investments Add Investments Add Investments Add It | Switches/Trades Ses                                                    |              |                                                          |                        |                           |
|                                                                                                    |                                                                        |              | Ex-ante Results<br>Add or include investments to see com | i<br>nparison results. |                           |
|                                                                                                    |                                                                        | Cance        | Continue to Ex-ante Illustration                         |                        |                           |

#### Add investment through the **Add Investment +** button:

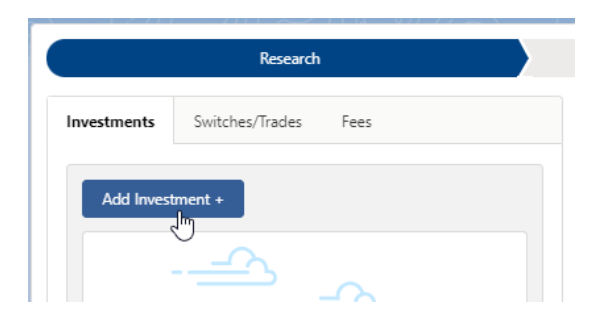

#### An Adviser Fees box will appear:

|                                                                                                    |                                                                                                    | Adviser Fees                                                                                                    |                               |
|----------------------------------------------------------------------------------------------------|----------------------------------------------------------------------------------------------------|----------------------------------------------------------------------------------------------------|-------------------------------|
| If you are going to add multiple inve<br>Wrapper then please enable the togg<br>tab on the research step | stment wrappers to the comparison illustration an<br>gle before selecting continue, otherwise you can o | d you would like to specify the Adviser Fees per Investment<br>ptionally add the fees below now or update later in the fees | Add Fees Per Wrapper Inactive |
| Adviser Fees<br>Adviser fees are pre-populated form<br>Initial Fee<br>96 £ 0.00%                         | the chosen segment if present. You can change o<br>Regular Annual Fee                                   | One off Fee for Advice                                                                                                    | <b>5</b> Restore Fees         |
| Fee on Regular Contribution % £ 0.00%                                                                    |                                                                                                    | Over How Many Contributions                                                                                                 |                               |
|                                                                                                    |                                                                                                    |                                                                                                    | Cancel                        |

If you are going to add multiple investments to the comparison, you can either specify you would like to set fees by individual investment or by research.

**Add Fees Per Wrapper** will allow you to enter the adviser fees against the individual investment.

| Adviser Fees                                                                                                    |                      |
|----------------------------------------------------------------------------------------------------|----------------------|
| If you are going to add multiple investment wrappers to the comparison illustration and you would like to specify the Adviser Fees per Investment<br>Wrapper then please enable the toggle before selecting continue, otherwise you can optionally add the fees below now or update later in the fees<br>tab on the research step | Add Fees Per Wrapper |
|                                                                                                    | Cancel Continue      |

If you would like to apply the fees to the research, enter the details below and **Continue.** 

Note: Fees can be updated in the Fees tab in the research.

|                                                                                                  |                                                                                                    | Adviser Fees                                                                                                    |                      |
|--------------------------------------------------------------------------------------------------|----------------------------------------------------------------------------------------------------|----------------------------------------------------------------------------------------------------|----------------------|
| If you are going to add multiple i<br>Wrapper then please enable the<br>tab on the research step | investment wrappers to the comparison illustration and<br>toggle before selecting continue, otherwise you can opt | you would like to specify the Adviser Fees per Investment<br>tionally add the fees below now or update later in the fees | Add Fees Per Wrapper |
| Adviser Fees<br>Adviser fees are pre-populated for<br>Initial Fee<br>% £ 0.40%                   | orm the chosen segment if present. You can change or a<br>Regular Annual Fee                                      | one off Fee for Advice                                                                                                   | C Restore Fees       |
| Fee on Regular Contribution                                                                      |                                                                                                    | Over How Many Contributions                                                                                              |                      |
|                                                                                                  |                                                                                                    |                                                                                                    | Cancel               |

For this example, we will add the fees per individual investment.

| Adviser Fees                                                                                                    |                      |
|----------------------------------------------------------------------------------------------------|----------------------|
| If you are going to add multiple investment wrappers to the comparison illustration and you would like to specify the Adviser Fees per Investment<br>Wrapper then please enable the toggle before selecting continue, otherwise you can optionally add the fees below now or update later in the fees<br>tab on the research step | Add Fees Per Wrapper |
|                                                                                                    | Cancel               |

Complete the Wrapper Type, Target Risk Category, Objective & Needs and Ability to Bear Losses:

| oose Wrapper Type                                                                                                    |                                         | * Choose Target Risk Category                                                                                                    |                                         |  |
|----------------------------------------------------------------------------------------------------|-----------------------------------------|----------------------------------------------------------------------------------------------------|-----------------------------------------|--|
| elect an Option                                                                                                    | •                                       | Select an Option                                                                                                    | <b>•</b>                                |  |
| Investment Bond                                                                                                    |                                         | * Ability to Bear Losses                                                                                                    |                                         |  |
| Offshore Bonds                                                                                                    |                                         | Select an Option                                                                                                    | •                                       |  |
| Individual Savings Accounts                                                                                                    |                                         |                                                                                                    |                                         |  |
| Income Drawdown                                                                                                    |                                         |                                                                                                    |                                         |  |
| General Investment Account                                                                                                    |                                         |                                                                                                    |                                         |  |
| Pensions fm                                                                                                    |                                         |                                                                                                    |                                         |  |
| 0                                                                                                    |                                         |                                                                                                    |                                         |  |
|                                                                                                    |                                         |                                                                                                    |                                         |  |
|                                                                                                    |                                         |                                                                                                    |                                         |  |
| nvestment Segment, Wrapper &                                                                                                    | & Risk Categor                          | ry                                                                                                    |                                         |  |
| Investment Segment, Wrapper &                                                                                                    | & Risk Categor                          | <b>ry</b><br>elds to add this wrapper to the comparison o                                                                                                    | of platforms and off platform products. |  |
| Investment Segment, Wrapper &<br>Thoose an investment wrapper and comp<br>*Choose Wrapper Type                                                          | 8: Risk Categor                         | ry<br>elds to add this wrapper to the comparison o<br>*Choose Target Risk Category                                                                                                    | of platforms and off platform products. |  |
| Investment Segment, Wrapper &<br>Choose an investment wrapper and comp<br>* Choose Wrapper Type<br>Pensions                                             | 8: Risk Categor<br>lete the required fi | ry<br>elds to add this wrapper to the comparison o<br>*Choose Target Risk Category<br>Select an Option                                                                                      | of platforms and off platform products. |  |
| Pensions<br>Objectives & Needs                                                                                                    | & Risk Categor<br>lete the required fi  | ry<br>elds to add this wrapper to the comparison o<br>*Choose Target Risk Category<br>Select an Option<br>1 - Cautious                                                                      | of platforms and off platform products. |  |
| Investment Segment, Wrapper &<br>Choose an investment wrapper and comp<br>* Choose Wrapper Type<br>Pensions<br>* Objectives & Needs<br>Select an Option | & Risk Categor<br>lete the required fi  | ry<br>elds to add this wrapper to the comparison of<br>*Choose Target Risk Category<br>Select an Option<br>1 - Cautious<br>2 - Moderately Cautious                                          | of platforms and off platform products. |  |
| Investment Segment, Wrapper &<br>Choose an investment wrapper and comp<br>*Choose Wrapper Type<br>Pensions<br>*Objectives & Needs<br>Select an Option   | & Risk Categor<br>lete the required fi  | ry<br>elds to add this wrapper to the comparison of<br>*Choose Target Risk Category<br>Select an Option<br>1 - Cautious<br>2 - Moderately Cautious<br>3 - Balanced                          | of platforms and off platform products. |  |
| Investment Segment, Wrapper &<br>Thoose an investment wrapper and comp<br>* Choose Wrapper Type<br>Pensions<br>* Objectives & Needs<br>Select an Option | & Risk Categor<br>lete the required fi  | elds to add this wrapper to the comparison of<br>* Choose Target Risk Category<br>Select an Option<br>1 - Cautious<br>2 - Moderately Cautious<br>3 - Balanced<br>4 - Moderately Adventurous | of platforms and off platform products. |  |

| Investment Segment, Wrapper & Risk Category<br>Choose an investment wrapper and complete the required fields to add this wrapper to the comparison of platforms and off platform products. |                                                                                                 |  |  |  |
|----------------------------------------------------------------------------------------------------|-------------------------------------------------------------------------------------------------|--|--|--|
| * Choose Wrapper Type                                                                                                    | * Choose Target Risk Category                                                                   |  |  |  |
| Pensions 🔹                                                                                                    | 3 - Balanced 💌                                                                                  |  |  |  |
| *Objectives & Needs                                                                                                    | * Ability to Bear Losses                                                                        |  |  |  |
| Select an Option                                                                                                    | Select an Option                                                                                |  |  |  |
| Preservation                                                                                                    |                                                                                                 |  |  |  |
| Growth                                                                                                    |                                                                                                 |  |  |  |
| Income                                                                                                    |                                                                                                 |  |  |  |
| Hedged                                                                                                    |                                                                                                 |  |  |  |
| Leveraged Return                                                                                                    |                                                                                                 |  |  |  |
| Investment Segment, Wrapper & Risk Cate<br>Choose an investment wrapper and complete the require                                                                                           | gory<br>ed fields to add this wrapper to the comparison of platforms and off platform products. |  |  |  |
| * Choose Wrapper Type                                                                                                    | *Choose Target Risk Category                                                                    |  |  |  |
| Pensions                                                                                                    | 3 - Balanced                                                                                    |  |  |  |
| *Objectives & Needs                                                                                                    | * Ability to Bear Losses                                                                        |  |  |  |
| Growth                                                                                                    | ▼ Select an Option ▼                                                                            |  |  |  |
|                                                                                                    | Limited Capital Loss                                                                            |  |  |  |
|                                                                                                    | No Capital Guarantee ျက                                                                         |  |  |  |
|                                                                                                    | Loss Beyond Capital                                                                             |  |  |  |

Once all fields have been completed, further detail will appear below:

| Investment<br>Choose an invest                                                                                                    | Segment, Wrap                                                                                    | per & Risk Category<br>complete the required fie | <b>y</b><br>Ids to add this wrapper to | the comparison of platforms and off platform products.         |                   |
|----------------------------------------------------------------------------------------------------|--------------------------------------------------------------------------------------------------|--------------------------------------------------|----------------------------------------|----------------------------------------------------------------|-------------------|
| *Choose Wrappe                                                                                                    | er Type                                                                                          |                                                  | * Choose Target Risk Cat               | egory                                                          |                   |
| Pensions                                                                                                    |                                                                                                  | •                                                |                                        |                                                                |                   |
| *Objectives & N                                                                                                    | leeds                                                                                            |                                                  | * Ability to Bear Losses               |                                                                |                   |
| Growth                                                                                                    |                                                                                                  | •                                                | No Capital Guarante                    | e <b>v</b>                                                     |                   |
|                                                                                                    |                                                                                                  |                                                  |                                        |                                                                |                   |
| Adviser Fees<br>Adviser fees are                                                                                                    | s<br>pre-populated form                                                                          | n the chosen segment if pr                       | resent. You can change or              | add fees below.                                                |                   |
| Initial Fee                                                                                                    |                                                                                                  | Regular Annu                                     | Jal Fee                                | One off Fee for Advice                                         |                   |
| % £                                                                                                    | £0                                                                                               | % £                                              | £0                                     | % £ £0                                                         |                   |
| Fee on Regular C                                                                                                    | Iontribution                                                                                     |                                                  |                                        |                                                                |                   |
|                                                                                                    |                                                                                                  |                                                  |                                        | Over How Many Contributions                                    |                   |
| 96 £                                                                                                    | £0                                                                                               |                                                  |                                        | Over How Many Contributions 0                                  |                   |
| 96 £                                                                                                    | £0                                                                                               |                                                  |                                        | Over How Many Contributions                                    |                   |
| % £<br>Product Sele                                                                                                    | ٤٥<br>ection                                                                                     |                                                  |                                        | Over How Many Contributions                                    |                   |
| % £ Product Sele + Choose Pro                                                                                                    | £0<br>ection                                                                                     |                                                  |                                        | Over How Many Contributions                                    |                   |
| % £<br>Product Sele<br>+ Choose Pro                                                                                                    | £0<br>ection                                                                                     |                                                  |                                        | Over How Many Contributions                                    |                   |
| % £ Product Sele + Choose Pr Investment                                                                                                    | £0<br>ection<br>roduct<br>Details                                                                |                                                  |                                        | Over How Many Contributions 0                                  |                   |
| 96 £ Product Sele + Choose Pr Investment Objective / Goal                                                                                               | £0<br>roduct<br>Details<br>description                                                           |                                                  |                                        | Over How Many Contributions 0                                  |                   |
| 96 £ Product Sele + Choose Prr Investment Objective / Goal Add a descrip                                                                                | £0<br>ection<br>roduct<br>Details<br>description<br>ption of the objective                       |                                                  |                                        | Over How Many Contributions 0                                  |                   |
| 96 £ Product Sele + Choose Pre Investment Objective / Goal Add a descrip                                                                                | £0<br>ection<br>roduct<br>Details<br>description<br>ption of the objective                       | Ē                                                |                                        | Over How Many Contributions                                    |                   |
| %     £       Product Sele       + Choose Print       Investment       Objective / Goal of Add a descrip       * Initial Amount 5                       | £0<br>ection<br>roduct<br>Details<br>description<br>ption of the objective<br>£                  | Ē                                                | Transfer in Amount £                   | Over How Many Contributions 0                                  |                   |
| 96 £ Product Sele + Choose Pre Investment Objective / Goal Add a descrip *Initial Amount #                                                              | £0<br>ection<br>roduct<br>Details<br>description<br>ption of the objective<br>£                  | e_                                               | Transfer In Amount £                   | Over How Many Contributions 0                                  |                   |
| %     £       Product Sele       + Choose Print       Investment       Objective / Goal       Add a descrip       * Initial Amount #       Contribution | £0<br>ection<br>roduct<br>Details<br>description<br>ption of the objective<br>£                  | e                                                | Transfer in Amount £                   | Over How Many Contributions                                    |                   |
| 96 £ Product Sele + Choose Pr Investment Objective / Goal Add a descrip *Initial Amount # Contribution Regular Contribut                                | £0<br>ection<br>roduct<br>Details<br>description<br>ption of the objective<br>£<br>ns<br>ution £ | e                                                | Transfer in Amount £                   | Over How Many Contributions 0 Indexation Rate for Contribution | Indexation Rate % |

Complete the **Adviser Fees** area:

Note: Fees will be pre-populated if using a segment. If any changes are made, **Restore Fees** will revert the values back to what has been set in the segment. If completing whole of market research, the **Restore Fees** button will be greyed out.

| Adviser Fees<br>Adviser fees are pre-populated form the chosen segment if present. You can change or add fees below. |                    |                             |  |  |
|----------------------------------------------------------------------------------------------------|--------------------|-----------------------------|--|--|
| Initial Fee                                                                                                    | Regular Annual Fee | One off Fee for Advice      |  |  |
| % £ 0.40%                                                                                                    | % <u>f</u> 0.60%   | % £ £200 5 Restore Fees     |  |  |
| Fee on Regular Contribution                                                                                          |                    | Over How Many Contributions |  |  |
| % £ £100                                                                                                    |                    | 10                          |  |  |

As we are completing Ex-Ante only research, you will need to select the Product to research:

| Product Selection |  |  |
|-------------------|--|--|
| + Choose Product  |  |  |

Select either **Platforms** or **Off Platform Products:.** 

Please note - If using a Central Investment Proposition, only Platforms & Products

added to the CIP and assigned to the segment will appear here.

| Choose Wrapper Type & Inv                                                                                                    | restment Details                                                                        |
|----------------------------------------------------------------------------------------------------|-----------------------------------------------------------------------------------------|
| Choose a Produ                                                                                                    | ict                                                                                     |
|                                                                                                    |                                                                                         |
| ose a product by selecting either a Platform or Off platform, then filte<br>id or OffShore Bond to display a list of products that are approved for | r by product type eg; GIA, Retirement, ISA, Onshor<br>use within Ex-ante Illustrations. |
| Select Product Category                                                                                                    |                                                                                         |
| Platforms Im Off Platform Products                                                                                                    |                                                                                         |
| Select a platform                                                                                                    | •                                                                                       |
| Self Invested Personal Pension                                                                                                    |                                                                                         |
| Select a Product                                                                                                    | •                                                                                       |
|                                                                                                    |                                                                                         |
|                                                                                                    |                                                                                         |
|                                                                                                    |                                                                                         |
|                                                                                                    |                                                                                         |
|                                                                                                    |                                                                                         |
|                                                                                                    |                                                                                         |
|                                                                                                    |                                                                                         |
|                                                                                                    |                                                                                         |
|                                                                                                    |                                                                                         |
|                                                                                                    | Cancel                                                                                  |

Select **Platform** from the drop down:

|                                                                | Choose W                                 | ranner Tvr                             | ne & Investi                            | ment Details                                 |                               |           |
|----------------------------------------------------------------|------------------------------------------|----------------------------------------|-----------------------------------------|----------------------------------------------|-------------------------------|-----------|
|                                                                |                                          | Choose                                 | a Product                               |                                              |                               |           |
|                                                                |                                          |                                        |                                         |                                              |                               |           |
| Choose a product by selecting<br>Bond or OffShore Bond to disp | either a Platforn<br>blay a list of prod | n or Off platforn<br>lucts that are ap | n, then filter by p<br>proved for use w | roduct type eg; GIA<br>ithin Ex-ante Illustr | A, Retirement, ISA<br>ations. | , Onshore |
|                                                                |                                          |                                        |                                         |                                              |                               |           |
| Select Product Category                                        |                                          |                                        |                                         |                                              |                               |           |
| Platforms Off Platfo                                           | orm Products                             |                                        |                                         |                                              |                               |           |
| Select a platform                                              |                                          |                                        |                                         |                                              | •                             |           |
| 7IM Platform                                                   |                                          |                                        |                                         |                                              | <b>^</b>                      |           |
| abrdn Wrap                                                     |                                          |                                        |                                         |                                              |                               |           |
| Advance by Embark P                                            | latform                                  |                                        |                                         |                                              |                               |           |
| Aegon Platform                                                 | շիս                                      |                                        |                                         |                                              |                               |           |
| AEGON Retirement C                                             | noices                                   |                                        |                                         |                                              |                               |           |
| AJ Bell Investcentre                                           |                                          |                                        |                                         |                                              |                               |           |
| AJ Bell Investcentre (F                                        | RIA)                                     |                                        |                                         |                                              |                               |           |
| Ascentric - The Whole                                          | e of Market Wrap                         |                                        |                                         |                                              |                               |           |
| Aviva Wrap                                                     |                                          |                                        |                                         |                                              |                               |           |
| Elevate                                                        |                                          |                                        |                                         |                                              |                               |           |
| Embark Platform                                                |                                          |                                        |                                         |                                              | -                             |           |
|                                                                |                                          |                                        |                                         |                                              |                               |           |
|                                                                |                                          |                                        |                                         |                                              | Cancel                        | Save      |

In the example below, Self Invested Personal Pension has been pulled through from the Investment Details. Select the SIPP product:

| Choose Wrapper Type & Inve                                                                                                    | estment Details                                                        |                 |
|----------------------------------------------------------------------------------------------------|------------------------------------------------------------------------|-----------------|
| Choose a Produc                                                                                                    | :t                                                                     |                 |
| Choose a product by selecting either a Platform or Off platform, then filter i<br>3ond or OffShore Bond to display a list of products that are approved for u | by product type eg; GIA, Retiremen<br>se within Ex-ante Illustrations. | t, ISA, Onshore |
| Select Product Category                                                                                                    |                                                                        |                 |
| Platforms Off Platform Products                                                                                                    |                                                                        |                 |
| Aegon Platform                                                                                                    | •                                                                      |                 |
| Self Invested Personal Pension                                                                                                    |                                                                        |                 |
| Select a Product                                                                                                    | •                                                                      |                 |
| Aegon SIPP                                                                                                    |                                                                        |                 |
| AJ Bell Investcentre SIPP                                                                                                    |                                                                        |                 |
| Cofunds Pension Account                                                                                                    |                                                                        |                 |
|                                                                                                    |                                                                        |                 |
|                                                                                                    |                                                                        |                 |
|                                                                                                    |                                                                        |                 |
|                                                                                                    |                                                                        |                 |
|                                                                                                    |                                                                        |                 |
|                                                                                                    |                                                                        |                 |
|                                                                                                    | c                                                                      | ancel Save      |

Save

| Select Product Cat | egory<br>Off Platform Products |   |  |
|--------------------|--------------------------------|---|--|
| Aegon Platform     | I                              | - |  |
| Self Invested Pe   | rsonal Pension                 |   |  |
| AJ Bell Investce   | ntre SIPP                      | • |  |
|                    |                                |   |  |
|                    |                                |   |  |
|                    |                                |   |  |
|                    |                                |   |  |
|                    |                                |   |  |

|                                                                                                    | Choose wrapper                                                             | Type & Investment Details                             |
|----------------------------------------------------------------------------------------------------|----------------------------------------------------------------------------|-------------------------------------------------------|
| Investment Segment, Wrappe<br>Choose an investment wrapper and co                                                                                                    | er & Risk Category<br>Implete the required fields to add this wrapper to t | he comparison of platforms and off platform products. |
| *Choose Wrapper Type                                                                                                    | * Choose Target Risk Categ                                                 | lory                                                  |
| Pensions                                                                                                    | ▼ 3 - Balanced                                                             | · · · · · · · · · · · · · · · · · · ·                 |
| *Objectives & Needs                                                                                                    | * Ability to Bear Losses                                                   |                                                       |
| Growth                                                                                                    | No Capital Guarantee                                                       | · · · · · · · · · · · · · · · · · · ·                 |
|                                                                                                    |                                                                            |                                                       |
| Adviser Fees<br>Adviser fees are pre-populated form ti                                                                                                    | he chosen segment if present. You can change or a                          | dd fees below.                                        |
| 96 f 0.40%                                                                                                    | 96 £ 0.60%                                                                 | 96 € £200 ↔ Restore Fees                              |
|                                                                                                    |                                                                            |                                                       |
| Fee on Regular Contribution                                                                                                    |                                                                            | Over How Many Contributions                           |
|                                                                                                    |                                                                            |                                                       |
| 96 £ £100                                                                                                    |                                                                            | 10                                                    |
| % € £100<br>Product Selection<br>MiBell<br>MiBell (Inv<br>Self Invested)                                                                                                    | estcentre)<br>d Personal Pension • AJ Bell Investcentre SIPP               | 10                                                    |
| 96     ₤       Product Selection                                                                                                    | estcentre)<br>d Personal Pension • AJ Bell Investcentre SIPP               | 10<br>X                                               |
| %     €     £100       Product Selection     JBell (Inv<br>Self Invested<br>Investment Details       Objective / Goal description       Add a description of the objective                                                                  | estcentre)<br>I Personal Pension • AJ Bell Investcentre SIPP               | 10                                                    |
| 96     ₤       Product Selection                                                                                                    | estcentre)<br>d Personal Pension + AJ Bell Investcentre SIPP               | 10<br>X                                               |
| 96       €       £100         Product Selection       AJ Bell (Inv<br>Self invested         Investment Details       Self invested         Objective / Goal description       Add a description of the objective         * Initial Amount £ | estcentre)<br>d Personal Pension • AJ Bell Investcentre SIPP               |                                                       |

#### Enter the Investment Details.

| Investment Details           |                           |                                   |                          |
|------------------------------|---------------------------|-----------------------------------|--------------------------|
| Objective / Goal description |                           |                                   |                          |
| Test Goal Description Text   |                           |                                   |                          |
|                              |                           |                                   |                          |
| *Initial Amount £            | Transfer In Amount £      |                                   |                          |
| £200,000                     | f0                        |                                   |                          |
| Contributions                |                           |                                   |                          |
| Regular Contribution £       | Frequency of Contribution | Indexation Rate for Contribution  | Indexation Rate %        |
| £200                         | Monthly <b>v</b>          | Retail Price Index (RPI) 4.9% 🔹   | 4.90%                    |
| Withdrawals                  |                           |                                   |                          |
| Regular Withdrawal £         | Frequency of Withdrawal   | Indexation Rate for Withdrawal    | Indexation Rate %        |
| £500                         | Annually 🔹                | Retail Price Index (RPI) 4.9% 🔹 🔻 | 4.90%                    |
| Summary                      |                           |                                   |                          |
| Total Initial Amount         | Total of Contributions    | Total of Withdrawals              | Net Investment Over Term |
| £200,000.00                  | £30,046.42                | £6,259.67                         | £223,786.75              |

Once entered, a summary will be calculated:

| £200,000.00          | £30,046.42             | £6,259.67            | £223,786.75              |
|----------------------|------------------------|----------------------|--------------------------|
| Total Initial Amount | Total of Contributions | Total of Withdrawals | Net Investment Over Term |
| Summary              |                        |                      |                          |

#### Select the **Portfolio** or **Fund** in the **Fund Selection** area:

| Fund Selection<br>Select a portfolio or an individual fund as the basis of the investment. |  |
|--------------------------------------------------------------------------------------------|--|
| Portfolio     Fund                                                                         |  |
| All   Q Search portfolios                                                                  |  |

#### Choose between **Portfolio** or **Fund**

| Search by |       |
|-----------|-------|
| Portfolio | Fund  |
| All       | _ (L) |

#### If Portfolio is selected, you are able to select the type of portfolio in the **All** drop down:

| Fund Selection<br>Select a portfolio or an individ | lual fund as the basis of the investment. |
|----------------------------------------------------|-------------------------------------------|
| Search by<br>Portfolio Fund                        |                                           |
| All                                                | Q Search portfolios                       |
| V All                                              |                                           |
| In-House Discretionary                             | •                                         |
| Discretionary Fund Man                             |                                           |
| Insurance Distribution D.                          |                                           |
| Model Portfolio                                    |                                           |
| Multi-Asset                                        |                                           |

In this example, we have selected **Discretionary Fund Managers.** 

When searching, only Portfolios offered by Discretionary Fund Managers will be returned:

| Fund Selection<br>Select a portfolio or an i | ndividual fund as the basis of the investment.                                                                               |   |
|----------------------------------------------|----------------------------------------------------------------------------------------------------|---|
| Search by                                    |                                                                                                    |   |
| Portfolio Fund                               |                                                                                                    |   |
| Discretionar 💌 C                             | Search portfolios                                                                                                    |   |
| -                                            | BAM Clever MPS 7 • Clever Adviser (Risk) • MPS<br>MPS • Balanced (Low End) • 5 • Strategic                                   | • |
| E                                            | AJ Bell Active MPS 1 • AJ Bell (Risk) • Active MPS • Moderately Cautious (High End) • 4 • Strategic                          |   |
| E                                            | AJ Bell Active MPS 2 • AJ Bell (Risk) • Active     MPS • Balanced (Low End) • 5 • Strategic                                  |   |
| Ad                                           | AJ Bell Active MPS 3 • AJ Bell (Risk) • Active     MPS • Moderately Adventurous (Low End) • 7 • Strategic     lyanced Search |   |

Advanced Search allows you narrow the search by Promoter, Range, Risk Category &

### **Portfolio Basis:**

| Portfolio Fund    |                     |
|-------------------|---------------------|
| Discretionary 🔻 C | 2 Search portfolios |
| Advanced Search   | ×                   |
| Promoter          |                     |
| Range             |                     |
| Risk Category     |                     |
| Select            | •                   |
| Portfolio Basis   |                     |
| Select            | •                   |
|                   | Cancel Apply        |

If **Risk Category** is set, this will return DFM portfolios with a risk rating of **Moderately Cautious** (High End).

Click **Apply**:

| Fund Selection<br>Select a portfolio of funds or an individual fund as the basis of the investment. |
|----------------------------------------------------------------------------------------------------|
| Search by       Portfolio     Fund                                                                  |
| Discretionary 💌 Q. Search portfolios                                                                |
| Advanced Search ×                                                                                   |
| Promoter                                                                                            |
|                                                                                                    |
| Range                                                                                               |
| Risk Category                                                                                       |
| Moderately Cautious (High End)                                                                      |
| Portfolio Basis                                                                                     |
| Select 🗸                                                                                            |
| Cancel Apply                                                                                        |

| Fund Selection<br>Select a portfolio or | an individual fund as the basis of the investment.                                                       |    |   |
|-----------------------------------------|----------------------------------------------------------------------------------------------------|----|---|
| Search by<br>Portfolio Fur              | nd                                                                                                    |    |   |
| Discretionar 💌                          | Q Filters: 1 X Search portfolios                                                                         |    | ] |
|                                         | 8AM Clever MPS 4 • Clever Adviser (Risk) • MPS<br>MPS • Moderately Cautious (High End) • 4 • Strategic   |    |   |
|                                         | AJ Bell Active MPS 1 • AJ Bell (Risk) • Active     MPS • Moderately Cautious (High End) • 4 • Strategic  | իպ |   |
|                                         | AJ Bell Pactive MPS 1 • AJ Bell (Risk) • Pactive<br>MPS • Moderately Cautious (High End) • 4 • Strategic | 0  |   |
|                                         | AJ Bell Passive MPS 1 • AJ Bell (Risk) • Passive                                                         |    |   |
|                                         |                                                                                                    |    |   |
| Fund Selection<br>Select a portfolio or | an individual fund as the basis of the investment.                                                       |    |   |
| Search by Portfolio Fur                 | d                                                                                                    |    |   |
| B AJ Bell Act<br>MPS • Mod              | ive MPS 1 • AJ Bell (Risk) • Active<br>lerately Cautious (High End) • 4 • Strategic                      | ×  |   |

## If selecting a fund, click **Fund**:

| Fund Select<br>Select a portfo | <mark>tion</mark><br>lio of funds or an indivi |
|--------------------------------|------------------------------------------------|
| Search by                      |                                                |
| Portfolio                      | Fund                                           |
| Q Search f                     | unds                                           |

Search for funds using the fund name or fund code:

| Fund Selection<br>Select a portfolio or an individual fund as the basis of the investment.   |   |  |
|----------------------------------------------------------------------------------------------|---|--|
| Search by                                                                                    |   |  |
| Portfolio Fund                                                                               |   |  |
| Q Daz7                                                                                       |   |  |
| Royal London UK All Share Tracker Z Acc     GB008533V415 • DAZ7 • Royal London Unit Tst Mgrs |   |  |
| Fund Selection<br>Select a portfolio or an individual fund as the basis of the investment.   |   |  |
| Search by Portfolio Fund                                                                     |   |  |
| Royal London UK All Share Tracker Z Acc<br>GB00B533V415 • DAZ7 • Royal London Unit Tst Mgrs  | × |  |

Once done, click **Save** 

| Indexation Rate %<br>8.20%<br>Indexation Rate %<br>8.20% |
|----------------------------------------------------------|
| Indexation Rate %<br>8.20%<br>Indexation Rate %<br>8.20% |
| Indexation Rate % 8.20% Indexation Rate % 8.20%          |
| Indexation Rate % 8.20% Indexation Rate % 8.20%          |
| Indexation Rate %<br>8.20%                               |
| Indexation Rate % 8.20% Indexation Rate % 8.20%          |
| Indexation Rate % 8.20% Indexation Rate % 8.20%          |
| 8.20%<br>Indexation Rate %<br>8.20%                      |
| Indexation Rate %<br>8.20%                               |
| Indexation Rate % 8.20%                                  |
| 8.20%                                                    |
|                                                          |
|                                                          |
| Net Investment Over Term                                 |
| £227,787.27                                              |
| Net Investment Over Term<br>£227,787.27                  |